# **HP Business Service Management**

Software Version: 9.26 Windows operating system

**RUM for Citrix - Best Practices** 

Document Release Date: September 2016 Software Release Date: September 2016

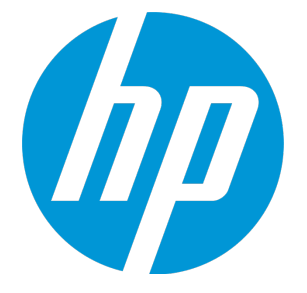

### Legal Notices

#### Warranty

The only warranties for HP products and services are set forth in the express warranty statements accompanying such products and services. Nothing herein should be construed as constituting an additional warranty. HP shall not be liable for technical or editorial errors or omissions contained herein. The information contained herein is subject to change without notice.

#### Restricted Rights Legend

Confidential computer software. Valid license from HP required for possession, use or copying. Consistent with FAR 12.211 and 12.212, Commercial Computer Software, Computer Software Documentation, and Technical Data for Commercial Items are licensed to the U.S. Government under vendor's standard commercial license

### **Copyright Notice**

© Copyright 2005 - 2016 Hewlett-Packard Development Company, L.P.

### Trademark Notices

Adobe® and Acrobat® are trademarks of Adobe Systems Incorporated. AMD and the AMD Arrow symbol are trademarks of Advanced Micro Devices, Inc. Google™ and Google Maps™ are trademarks of Google Inc. Intel®, Itanium®, Pentium®, and Intel® Xeon® are trademarks of Intel Corporation in the U.S. and other countries. iPod is a trademark of Apple Computer, Inc. Java is a registered trademark of Oracle and/or its affiliates. Microsoft®, Windows®, Windows NT®, Windows® XP, and Windows Vista® are U.S. registered trademarks of Microsoft Corporation Oracle is a registered trademark of Oracle Corporation and/or its affiliates. UNIX® is a registered trademark of The Open Group. Adobe® and Acrobat® are trademarks of Adobe Systems Incorporated. Intel®, Pentium®, and Intel® Xeon® are trademarks of Intel Corporation in the U.S. and other countries. iPod is a trademark of Apple Computer, Inc. Java is a registered trademark of Oracle and/or its affiliates. Microsoft®, Windows®, Windows NT®, and Windows® XP are U.S registered trademarks of Microsoft Corporation. Oracle is a registered trademark of Oracle Corporation and/or its affiliates. UNIX® is a registered trademark of The Open Group.

### **Documentation Updates**

The title page of this document contains the following identifying information:

- Software Version number, which indicates the software version. Document Release Date, which changes each time the document is updated. Software Release Date, which indicates the release date of this version of the software.

To check for recent updates or to verify that you are using the most recent edition of a document, go to: https://softwaresupport.hp.com/group/softwaresupport/searchresult?keyword=

This site requires an HP Passport account. If you do not have one, click the Create an account button on the HP Passport Sign in page.

### Support

Visit the HP Software Support web site at: https://softwaresupport.hp.com

This web site provides contact information and details about the products, services, and support that HP Software offers.

HP Software Support provides customer self-solve capabilities. It provides a fast and efficient way to access interactive technical support tools needed to manage your business. As a valued support customer, you can benefit by using the support web site to:

- Search for knowledge documents of interest
   Submit and track support cases and enhancement requests
   Download software patches
   Manage support contracts
   Look up HP support contacts
   Review information about available services
   Enter into discussions with other software customers
   Research and register for software training

Most of the support areas require that you register as an HP Passport user and sign in. Many also require a support contract. To register for an HP Passport ID, go to https://softwaresupport.hp.com and click Register.

To find more information about access levels, go to: https://softwaresupport.hp.com/web/softwaresupport/access-levels

### HP Software Integrations, Solutions and Best Practices

Visit the Integrations and Solutions Catalog at https://softwaresupport.hp.com/group/softwaresupport/search-result/-/facetsearch/document/KM01702710 to explore how the products in the HP Software catalog work together, exchange information, and solve business needs.

Visit the Cross Portfolio Best Practices Library at https://hpln.hp.com/group/best-practices-hpsw to access a wide variety of best practice documents and materials.

### Contents

| Chapter 1: Introduction                                            | 5  |
|--------------------------------------------------------------------|----|
| Scope and Motivation                                               | 5  |
| How is Citrix Unique?                                              | 5  |
| Chapter 2: Monitoring Citrix with Enhanced VDI Support             | 7  |
| Application Configuration                                          | 7  |
| Additional Configuration                                           | 9  |
| Chapter 3: Citrix EUM Reports - Monitoring All Citrix Applications | 11 |
| Chapter 4: RUM VDI Agent – Installation                            | 12 |
| Chapter 5: RUM VDI Agent – Advanced Configuration                  | 13 |
| Send Documentation Feedback                                        | 14 |

## **Chapter 1: Introduction**

### Scope and Motivation

In BSM 9.x, Real User Monitor (RUM) is increasingly used to monitor Citrix environments. This document shows how to configure BSM so that you can maximize the benefit from the data retrieved by RUM regarding your Citrix application.

For more details, refer to the the Real User Monitor Administration Guide.

### How is Citrix Unique?

Applications can generally be divided between a front-end tier, to which end users connect directly (or through a load balancer), and one or more back-end tiers. This is configured in BSM End User Management as a front-end tier, with back-end tiers connected to it.

Citrix, or Virtual Desktop Infrastructure (VDI), enables end users to run applications (also called published applications) on the Citrix XenApp Server instead of on their desktops, thereby eliminating the need to install each software change on every desktop. All updates are made on the XenApp Server only.

Users can connect directly to the XenApp Server and run applications (such as a browser or a regular application) on it, using a Citrix desktop client that connects to the XenApp Server.

Another way to connect to the XenApp Server is by a Citrix component called the Portal, or Login application. You connect to it via the web, usually after authentication, and receive from it an ICA client for further direct communication with the XenApp Server.

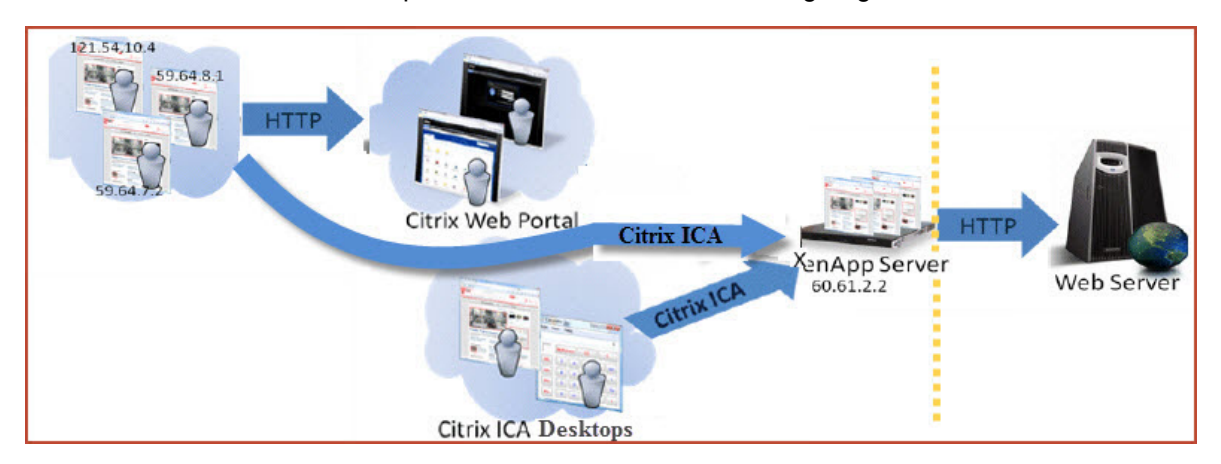

A common use case of the Citrix platform is illustrated in the following diagram:

This platform comprises a regular web application that may include back-end tiers, behind a XenApp Citrix server that acts as a proxy for end users.

This architecture poses a challenge to regular monitoring systems due to the fact that when monitoring the web application, all the traffic coming into it seems to be coming directly from the XenApp server, and the actual clients are screened out.

RUM has two possible solutions to monitor Citrix:

- Enhanced VDI Support. This solution is designed for the application owner/application support to
  understand the impact of the VDI solution on application performance and to isolate problems and
  understand if the source of the problem is the VDI or the application itself. This solution is for web
  applications only. For more information, see "Monitoring Citrix with Enhanced VDI Support" on
  page 7.
- VDI Support. This solution is designed for the Citrix team to monitor the Citrix server as an application that provides connection to your applications. For more information, see "Monitoring All Citrix Applications in EUM" on page 1.

There is a possibility to combine both solutions to monitor web applications using the enhanced VDI support solution and monitoring other applications using the regular VDI support solution.

## Chapter 2: Monitoring Citrix with Enhanced VDI Support

### **Application Configuration**

Within EUM, create the following two front-end applications.

**Important:** Make sure that you configure the correct template for each application. The XenApp application (as a VDI tier) must use the Citrix ICA VDI template. The Portal (if it exists) must use the Citrix-HTTP template, and the web application (if it exists) should use the General Web Application template.

• Web Application (using the General Web Application template).

| Business Service Management - Enc     | User Management Administ       |                                            |                    |                      |                                      |                           | Full Screen View User: administrator                         |
|---------------------------------------|--------------------------------|--------------------------------------------|--------------------|----------------------|--------------------------------------|---------------------------|--------------------------------------------------------------|
| MyBSM Applications - Admin - H        | elp 👻 Site Map                 |                                            |                    |                      |                                      |                           |                                                              |
| Monitoring                            |                                |                                            |                    |                      |                                      |                           |                                                              |
| Monitorina Seciet Represidenty Alarte | Sattings                       |                                            |                    |                      |                                      |                           | <u>a</u>                                                     |
| Rent Control Control                  | Antipation T/OE HTTP:          |                                            |                    |                      |                                      | (MO1000) (Puttore)        |                                                              |
| Crowse Search and repace              | Approximit Vortifie            |                                            |                    | General Session Data | a Collection Pages Events            | G Properties   Dusiness P | ocess Monitor   Rein User Monitor   Alerts   Cocation Urtset |
|                                       |                                |                                            |                    |                      |                                      |                           |                                                              |
|                                       | Status:                        | Active O Inactive                          |                    |                      |                                      |                           |                                                              |
| CI BPM RUM                            | Protocol                       | HTTP-Web                                   |                    |                      |                                      |                           |                                                              |
| CitrixWebPortal                       | Template name:                 | General Web Application <                  |                    |                      |                                      |                           |                                                              |
| MeSQL     O                           | <ul> <li>tier name:</li> </ul> | HTTP-Web                                   |                    |                      |                                      |                           |                                                              |
| PV EUG App Tamir_Rums                 | Profile database:              | myd_vm04285_Prfdb                          |                    |                      |                                      |                           |                                                              |
| O PV spetStore BUG                    | Engines                        | EngineForCitrix - Filtered probes          |                    |                      |                                      |                           |                                                              |
|                                       | Downtime (Event Schedule       |                                            |                    |                      |                                      |                           |                                                              |
| 1                                     | Assim Amération 350 line       | * ArroOS court for this andicati           |                    |                      |                                      |                           |                                                              |
|                                       |                                |                                            |                    |                      |                                      |                           |                                                              |
| ſ                                     | Application Location           |                                            |                    |                      |                                      |                           | •                                                            |
|                                       | Use either URLs, host IP rang  | is, or both to determine the application I | ocation            |                      |                                      |                           |                                                              |
|                                       | 4 * 1 12                       |                                            |                    |                      | * / ¥                                |                           |                                                              |
|                                       | >                              | IP Range                                   | Port               | SSL                  | ~ .                                  | URL                       |                                                              |
|                                       |                                | n romge                                    |                    | 000                  | http://myd-vm06121.hps:wialos.adapps | hp.com/8090/cyclos/*.*    |                                                              |
|                                       |                                |                                            |                    |                      |                                      |                           |                                                              |
|                                       |                                | Click here                                 | to add an IP range |                      |                                      |                           |                                                              |
|                                       |                                |                                            |                    |                      |                                      |                           |                                                              |
|                                       |                                |                                            |                    |                      |                                      |                           |                                                              |
|                                       | _                              |                                            |                    |                      |                                      |                           |                                                              |
|                                       | Define routing domain: De      | faultDomain                                |                    |                      |                                      |                           |                                                              |
|                                       | Austication Date & Tecashalds  |                                            |                    |                      |                                      |                           | -                                                            |
|                                       | Applicator default meshous     |                                            |                    |                      |                                      |                           |                                                              |
|                                       | Page Thresholds                |                                            |                    |                      |                                      |                           |                                                              |
|                                       | Page time: Default thresh      | old 2 sec.                                 |                    |                      |                                      |                           |                                                              |
|                                       | Use dynam                      | ic threshold                               |                    |                      |                                      |                           |                                                              |
|                                       | 24                             |                                            |                    |                      |                                      |                           | Save                                                         |
|                                       |                                |                                            |                    |                      |                                      |                           |                                                              |

 XenApp Application configured as a VDI tier under the main General Web Application (using the Citrix ICA VDI template).

| Business Service Management - End L | Jser Management Administratio   |           |                                 |              | FullS                                       | icreen View User: administrator Ecoport |
|-------------------------------------|---------------------------------|-----------|---------------------------------|--------------|---------------------------------------------|-----------------------------------------|
| MyBSM Applications • Admin • Help   | <ul> <li>Site Map</li> </ul>    |           |                                 |              |                                             |                                         |
| Monitoring                          |                                 |           |                                 |              |                                             |                                         |
| Attack Constant Attack              | California                      |           |                                 |              |                                             | 0.05                                    |
| Mentoring Script Nepository Aleris  | oeunge                          |           |                                 |              |                                             | 0.01                                    |
| Browse Search and Replace           | Application "VDI-HTTP"          |           |                                 |              | CI Properties Business Process Monitor Real | User Monitor Alerts Location Offset     |
| Ø*• 🖆 🔏 🖻 🛛 🗙 • 🖉 •                 |                                 |           | General Session Data Collection | Pages Egents |                                             |                                         |
| End User Monitors                   | Application Monitoring Tiers    |           |                                 |              |                                             | <u> </u>                                |
| CI BPM RUM                          | Enable automatic tier discovery |           |                                 |              |                                             |                                         |
| End User Monitors                   | Backend Tiers                   |           |                                 |              |                                             |                                         |
| - O MsSQL                           | * 1 1 %                         |           |                                 |              |                                             |                                         |
| - O MySQL O                         |                                 | Tier Name | Template Name                   | A            | Protocol                                    | Active                                  |
| PV EUG App Tamir_Rums               |                                 |           |                                 |              |                                             |                                         |
| O VOLHTTP                           |                                 |           | Click here to add a monito      | ring tier    |                                             |                                         |
|                                     |                                 |           | citek here to add a monito      | ing der      |                                             |                                         |
|                                     |                                 |           |                                 |              |                                             |                                         |
|                                     |                                 |           |                                 |              |                                             |                                         |
| 1                                   | Web Tiers                       |           |                                 |              |                                             |                                         |
|                                     | * / I X                         |           |                                 |              |                                             |                                         |
|                                     |                                 | Tier Name | A                               |              | IP Ranges                                   | Active                                  |
| Þ                                   |                                 |           |                                 |              |                                             |                                         |
|                                     |                                 |           |                                 |              |                                             |                                         |
|                                     |                                 |           | Click here to add a monitorin   | ig web tier  |                                             |                                         |
|                                     |                                 |           |                                 |              |                                             |                                         |
|                                     |                                 |           |                                 |              |                                             |                                         |
|                                     | VDI Tiers                       |           |                                 |              |                                             |                                         |
|                                     | * / X                           |           |                                 |              |                                             |                                         |
|                                     |                                 | Tier Name | Template Name                   | *            | Protocol                                    | Active                                  |
|                                     | KA                              |           | Citrix ICA VDI                  | ICA          |                                             | ~                                       |
|                                     |                                 |           |                                 |              |                                             |                                         |
|                                     |                                 |           |                                 |              |                                             |                                         |
|                                     |                                 |           |                                 |              |                                             |                                         |
|                                     |                                 |           |                                 |              |                                             |                                         |
|                                     |                                 |           |                                 |              |                                             |                                         |
|                                     | MM .                            |           |                                 |              |                                             | 2402 (COLCC)                            |

| . Business Service Management - End                  | User | Managen      | ent Administration           |                                 |                 |                                                                       |           |        | Full Screen View                                         | User: administrator | Lopa   |
|------------------------------------------------------|------|--------------|------------------------------|---------------------------------|-----------------|-----------------------------------------------------------------------|-----------|--------|----------------------------------------------------------|---------------------|--------|
| <ul> <li>MyBSM Applications - Admin - Hel</li> </ul> | p 🔻  | Site Map     |                              |                                 |                 |                                                                       |           |        |                                                          |                     |        |
| Monitoring                                           |      |              |                              |                                 |                 |                                                                       |           |        |                                                          |                     |        |
|                                                      |      |              |                              |                                 |                 |                                                                       |           | -      |                                                          |                     |        |
| Monitoring Script Repository Alerts                  |      | Settings     | 🛃 Edit Monitoring VDI Tier   |                                 |                 |                                                                       | ×         |        |                                                          |                     | 0.0    |
| Browse Search and Replace                            | Ap   | plication "V |                              |                                 |                 |                                                                       | General   |        | CI Properties Business Process Monitor Real User Monitor | Alerts Location C   | Offset |
| O* CX B C X · / ·                                    |      | _            | Monitoring Settings          |                                 |                 |                                                                       |           | Events |                                                          |                     |        |
| Fruil Iber Monitore                                  |      | Backend      |                              |                                 |                 |                                                                       |           |        |                                                          |                     |        |
|                                                      |      | * 0 1        | Status:                      | Active O loactive               |                 |                                                                       |           |        |                                                          |                     |        |
| CI BPM RUM                                           |      |              | Protocol                     | ICA                             |                 |                                                                       |           | -      | Protocol                                                 | Active              |        |
| Christel Portal                                      |      |              | Template name:               | Citrix ICA VDI                  |                 |                                                                       |           |        |                                                          |                     |        |
| - 🖸 MeSOL 🔾                                          |      |              | Tier name:                   | ICA.                            |                 |                                                                       |           |        |                                                          |                     |        |
| - O MySOL O                                          |      |              | Deaths details and           | mud und 1997 Datab              |                 |                                                                       |           |        |                                                          |                     |        |
| B O PV JoefStore EUG                                 |      |              | Freiher                      | Contraction Contract            | d and the set   |                                                                       |           |        |                                                          |                     |        |
| O VOLHTTP                                            |      |              | C. Marico                    | Enginer or Clenk - Pilotre      | a proces        |                                                                       |           |        |                                                          |                     |        |
|                                                      |      |              | Opwritime / Event Schedule   |                                 |                 |                                                                       |           |        |                                                          |                     | 1      |
|                                                      |      | Web Tier     | Assign Application 360 licer | se + AppQS count for th         | is application: |                                                                       |           |        |                                                          |                     |        |
|                                                      |      | * /          |                              |                                 |                 |                                                                       |           |        |                                                          |                     |        |
|                                                      |      | _            | Application Location         |                                 |                 |                                                                       |           |        | IP Ranges                                                | Active              |        |
|                                                      |      |              | Use both host P ranges and   | filters to determine the applic | ation location  |                                                                       |           |        |                                                          |                     |        |
|                                                      |      |              | * / X                        |                                 |                 | * 0 ×                                                                 |           | ł      |                                                          |                     |        |
|                                                      | P    |              | IP Range                     | Port                            | SSL             | Filter                                                                |           |        |                                                          |                     |        |
|                                                      |      |              | 0.0.0.0-255.255.255.255      | 2598                            | -               | Published application+IE                                              |           |        |                                                          |                     |        |
|                                                      |      | L            | 0.0.0.0-255.255.255.255      | 1494                            | -               | Published application=IE 64bit                                        |           |        |                                                          |                     |        |
|                                                      |      | VDI Tiers    |                              |                                 |                 | Published application-PUNZE_64bit<br>Rehisted application-PUNZE_64bit |           |        |                                                          |                     | 1      |
|                                                      |      | * 0          |                              |                                 |                 |                                                                       |           |        |                                                          |                     |        |
|                                                      |      |              |                              |                                 |                 |                                                                       |           | -      | Protocol                                                 | Active              |        |
|                                                      |      | KA.          |                              |                                 |                 |                                                                       |           | 10     | Ά.                                                       | ~                   |        |
|                                                      |      |              | Bouting Domain: DefaultDoma  |                                 |                 |                                                                       |           |        |                                                          |                     |        |
|                                                      |      |              |                              |                                 |                 | •                                                                     |           |        |                                                          |                     |        |
|                                                      |      |              | TCP Settings                 |                                 |                 |                                                                       | ۷         |        |                                                          |                     |        |
|                                                      |      |              |                              |                                 |                 |                                                                       |           |        |                                                          |                     |        |
|                                                      |      |              |                              |                                 |                 |                                                                       |           |        |                                                          |                     |        |
|                                                      |      | User Name    |                              |                                 |                 |                                                                       | Save      |        |                                                          |                     | 2      |
|                                                      |      | _            | _                            |                                 |                 |                                                                       |           | -      |                                                          |                     |        |
|                                                      | é    | 2            | 36                           |                                 |                 |                                                                       | jose Help |        |                                                          | Save Cap            | 2.61   |
|                                                      |      |              |                              |                                 |                 |                                                                       |           | _      |                                                          |                     |        |

**Note:** For VDI tiers, you must configure both the IP range and at least one filter property (Published Application) to match traffic for a specific application.

• Login Application (using the Citrix HTTP template).

| Business Service Management - End<br>MyBSM Applications • Admin • Help | User Management Administra<br>Site Map | tion                                       | _                 |                    |            | <u>Full Screen View</u> User; administr                             | rator 📃 Eo    |
|------------------------------------------------------------------------|----------------------------------------|--------------------------------------------|-------------------|--------------------|------------|---------------------------------------------------------------------|---------------|
| onitoring                                                              |                                        |                                            |                   |                    |            |                                                                     |               |
| Monitoring Script Repository Alerts                                    | Settings                               |                                            |                   |                    |            |                                                                     | ¢             |
| Browse Search and Benjace                                              | Application "CitrixWebPortal"          |                                            |                   |                    |            | CI Properties Business Process Monitor Real Liser Monitor Alerts Lo | cation Offset |
| 3 * • 1 🗗 🗶 🖻 🖹 1 🗙 • / •                                              |                                        |                                            | <u>G</u> eneral S | ession Data Collec | tion Pages | Eyents                                                              |               |
| nd User Monitors                                                       | Monitoring Sattinge                    |                                            |                   |                    |            |                                                                     |               |
| CI BPM RUM                                                             | Status:                                | Active      Inactive                       |                   |                    |            |                                                                     |               |
| MeSQL     MySQL     PY EUG Age Tamir Rum                               | Template name:                         |                                            |                   |                    |            |                                                                     |               |
| PV JpetStore EUG     O     VDL-HTTP     O                              | Profile database:                      | myd_vm04285_Prfdb                          |                   |                    |            |                                                                     |               |
|                                                                        | Downtime / Event Schedule              | * AppOS count for this application:        | 0.\$              |                    |            |                                                                     |               |
|                                                                        | Application Location                   |                                            |                   |                    |            |                                                                     | *             |
|                                                                        | Use either URLs, host IP range         | , or both to determine the application loc | ation             |                    |            |                                                                     |               |
|                                                                        | * 0 🗙                                  |                                            |                   | *                  | 01%        |                                                                     |               |
|                                                                        | IP Rang                                |                                            | Port              | SSL                |            | URL                                                                 |               |
|                                                                        | 16.60.153.192-16.60.153.192            | 80                                         |                   | -                  |            | Click here to add a URL                                             |               |
|                                                                        | Define routing domain: Define          | ultDomain                                  |                   |                    |            |                                                                     | Cancel        |

Note the following:

- The web application should also include BPM transactions, if BPM is part of the customer portfolio.
- Make sure you have installed the RUM VDI Agent on the XenApp Server, so that all the data from the end user is attached to the web application. Without the RUM VDI Agent, the web application sees the XenApp server as the end user which made the last actual hit, but the real end user client IP is needed for correct monitoring.
- The RUM VDI Agent supports XenApp server 4.5 or later installed on Windows 2003 server 2003 or later, and it supports monitoring traffic for the following applications: Internet Explorer 6 and up.

### Additional Configuration

To obtain the user name from the Citrix ICA application to the web application, you must add a user name detection definition with the following details: Search in **HTTP Header**. Header name is name is **RUM\_USER\_NAME**. Extract the full value.

The web application may require users to log in when opening the application in the Web browser. In such cases, you should decide whether you prefer configuring the user name for the web application as the Citrix user name, or as the web application's user name. In either case, you may consider configuring the other user name (Citrix or web application) as a Session Property.

If you also want to see the original Citrix end user (and not the XenApp server IP) as the client IP for the web application in the client IP field:

- 1. Edit the <HPRUM>\conf\configurationmanager\Beatbox\_Default\_Const\_Configuration.xml file.
- Add the following line at the end of the [Global] section: forwarded\_for\_header RUM\_CLIENT\_ ADDRESS IPV4\\*([^;]\*).\* \$1

## Chapter 3: Citrix EUM Reports – Monitoring All Citrix Applications

The following are examples of out-of-the-box EUM reports useful for monitoring Citrix applications:

• Application Summary. In this report you can see the overall experience of the Citrix application for all of its tiers (Portal, XenApp and real application), and quickly assess which tier is the most problematic and needs further examination, as shown here:

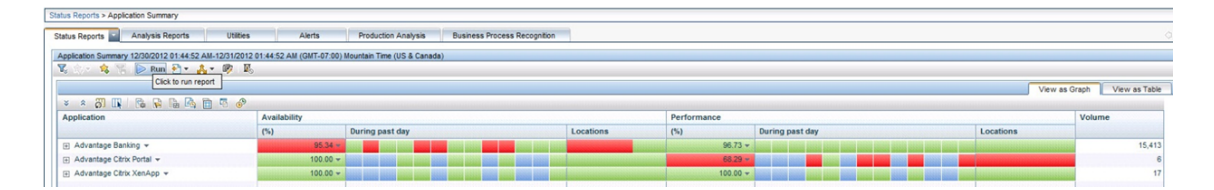

• **RUM Session Summary**. In this report you can see the actual users, and find the most active users or those experiencing the most errors. You can drill down from this report to the Session Analyzer report to triage the problem. Here is an example of this report grouped by user names:

| Analysis Deports > DIM Session Summary                                                                                                    |                                                                                                    |                             |                                                           |                                                             |                                                                                                    |                                                                                                    |                                                                                                    |                                                                                                 |                                                                                                |                                                                                                    |
|----------------------------------------------------------------------------------------------------|----------------------------------------------------------------------------------------------------|-----------------------------|-----------------------------------------------------------|-------------------------------------------------------------|----------------------------------------------------------------------------------------------------|----------------------------------------------------------------------------------------------------|----------------------------------------------------------------------------------------------------|-------------------------------------------------------------------------------------------------|------------------------------------------------------------------------------------------------|----------------------------------------------------------------------------------------------------|
|                                                                                                    |                                                                                                    |                             |                                                           | _                                                           |                                                                                                    |                                                                                                    |                                                                                                    |                                                                                                 |                                                                                                |                                                                                                    |
| Status Reports Util                                                                                                    | ties Alerts                                                                                                    | Production Analysis         | Business Process Recognitio                               | a                                                           |                                                                                                    |                                                                                                    |                                                                                                    |                                                                                                 |                                                                                                | Q                                                                                                    |
| RUM Session Summary 12/30/2012 01:46:06 AM-12/31                                                                                                    | 1/2012 01:46:06 AM (GMT-07:00) M                                                                                                    | Iountain Time (US & Canada) |                                                           |                                                             |                                                                                                    |                                                                                                    |                                                                                                    |                                                                                                 |                                                                                                |                                                                                                    |
| 📆 🎭 • 🎭 🌾 🕟 Run 🔁 • 🚑 • 🦃                                                                                                    | <b>B</b> <sub>0</sub>                                                                                                    |                             |                                                           |                                                             |                                                                                                    |                                                                                                    |                                                                                                    |                                                                                                 |                                                                                                |                                                                                                    |
|                                                                                                    |                                                                                                    |                             |                                                           |                                                             |                                                                                                    |                                                                                                    |                                                                                                    |                                                                                                 |                                                                                                |                                                                                                    |
| View: Past day From: 12/30/12 1:46 AM                                                                                                    | To: 12/31/12 1:46 AM (GMT-07                                                                                                    | :00) Mountain Time (US & Ca | nada) 🗇 🗇                                                 |                                                             |                                                                                                    |                                                                                                    |                                                                                                    |                                                                                                 |                                                                                                |                                                                                                    |
| Applications: Advantage Banking                                                                                                    |                                                                                                    |                             |                                                           |                                                             |                                                                                                    |                                                                                                    |                                                                                                    |                                                                                                 |                                                                                                |                                                                                                    |
| Active Filters: Tiers: Filtered (Restore Default Setti                                                                                                    | nos)                                                                                                    |                             |                                                           |                                                             |                                                                                                    |                                                                                                    |                                                                                                    |                                                                                                 |                                                                                                |                                                                                                    |
| PLATE I HATE, THE PLATE INCOME TO AN A PLATE AND A PLATE                                                                                                    | iner i                                                                                                    |                             |                                                           |                                                             |                                                                                                    |                                                                                                    |                                                                                                    |                                                                                                 |                                                                                                |                                                                                                    |
|                                                                                                    |                                                                                                    |                             |                                                           |                                                             |                                                                                                    |                                                                                                    |                                                                                                    |                                                                                                 |                                                                                                |                                                                                                    |
|                                                                                                    |                                                                                                    |                             |                                                           |                                                             |                                                                                                    |                                                                                                    |                                                                                                    |                                                                                                 |                                                                                                |                                                                                                    |
| Session Groups                                                                                                    | Land                                                                                                    |                             |                                                           |                                                             |                                                                                                    |                                                                                                    |                                                                                                    |                                                                                                 |                                                                                                |                                                                                                    |
|                                                                                                    |                                                                                                    |                             |                                                           |                                                             |                                                                                                    |                                                                                                    |                                                                                                    |                                                                                                 |                                                                                                |                                                                                                    |
| Group session by: Osername                                                                                                    | LIN .                                                                                                    |                             |                                                           |                                                             |                                                                                                    |                                                                                                    |                                                                                                    |                                                                                                 |                                                                                                |                                                                                                    |
| Value                                                                                                    | Ilumber of Sessions                                                                                                    | Number of Subgroups         | Error Events                                              | Info Ever                                                   | nts Pr                                                                                                    | erformance Events                                                                                                    | Total Actions                                                                                                    | Unavailable Actions                                                                             | Latency (sec)                                                                                  | Total Traffic (KB)                                                                                                    |
| Group session by: Username S 5-<br>Value<br>admin                                                                                                    | Ilumber of Sessions                                                                                                    | Number of Subgroups         | Error Events                                              | Info Ever                                                   | nts Pr                                                                                                    | erformance Events<br>3                                                                                                    | Total Actions 70                                                                                                    | Unavailable Actions                                                                             | Latency (sec)<br>148.88                                                                        | Total Traffic (KB)<br>326.2                                                                                                    |
| Value admin<br>cassieh                                                                                                    | Ilumber of Sessions<br>5<br>349                                                                                                    | Number of Subgroups         | Error Events                                              | Info Ever<br>4<br>6                                         | nts P<br>3<br>215                                                                                                    | erformance Events<br>3<br>10                                                                                                    | Total Actions<br>70<br>3,780                                                                                                    | Unavailable Actions<br>4<br>16                                                                  | Latency (sec)<br>148.88<br>17.54                                                               | Total Traffic (KB)<br>326.2<br>208,923.5                                                                                                    |
| Value Same Cassien dy Commande Same Cassien dennis Cassien dennis  | Ilumber of Sessions                                                                                                    | Humber of Subgroups         | Error Events                                              | Info Even                                                   | nts P<br>3<br>215<br>213                                                                                                    | erformance Events<br>3<br>10<br>12                                                                                                    | Total Actions 70<br>3,780<br>3,067                                                                                                    | Unavailable Actions<br>4<br>16<br>18                                                            | Latency (sec)<br>148.88<br>17.54<br>17.74                                                      | Total Traffic (KB)<br>326.2<br>208,923.5<br>216,770.5                                                                                             |
| Value<br>domn<br>cassieh<br>dennic<br>maryn                                                                                                    | Itember of Sessions           8           349           360           2,132                                                                                                    | Number of Subgroups         | Error Events                                              | Info Even                                                   | nts P<br>3<br>215<br>213<br>720                                                                                                    | erformance Events<br>3<br>10<br>12<br>125                                                                                                    | Total Actions<br>70<br>3,780<br>3,867<br>16,964                                                                                                    | Unavailable Actions<br>4<br>16<br>18<br>336                                                     | Latency (sec)<br>148.88<br>17.54<br>17.74<br>43.48                                             | Total Traffic (KB)<br>326.2<br>208.923.5<br>216,770.5<br>891,298.4                                                                                |
| Image: Constraint of the session by, Username         Image: Constraint of the session by, Username         Image: Constraint of the session by, Username           Value         admin         constant         constant           constant         constant         constant         constant           dennic         maryh         randym                                                                                                    | Itember of Sessions           8           9           100           100           100           100           100           100           100           100           100           100           100           100           100           100           100           100           100           100           100           100           100           100           100           100           100           100           100           100           100           100           100           100           100           100           100           100           100           100           100           100           100           100           100           100           100           100           100           100 | Humber of Subgroups         | Error Events                                              | Info Ever                                                   | nts P<br>3<br>215<br>213<br>720<br>195                                                                                                    | erformance Events<br>3<br>10<br>12<br>125<br>14                                                                                                    | Total Actions<br>70<br>3,780<br>3,067<br>16,984<br>3,521                                                                                                    | Unavailable Actions<br>4<br>16<br>18<br>336<br>21                                               | Latency (sec)<br>148.88<br>17.54<br>17.74<br>43.48<br>18.10                                    | Total Traffic (KB)<br>326.2<br>208.923.5<br>216.770.5<br>881.288.4<br>197.748.7                                                                   |
| Value Value Cossish Genniac Ganada Ganada Ga | Itember of Sessions           Itember of Sessions           5           349           360           2,132           329           950                                                                                                    | Number of Subgroups         | Error Events                                              | Info Ever<br>4<br>6<br>8<br>6<br>1<br>4                     | nts P<br>3<br>215<br>213<br>720<br>195<br>799                                                                                             | erformance Events<br>3<br>10<br>12<br>125<br>14<br>13                                                                                                    | Total Actions<br>70<br>3,760<br>3,867<br>16,964<br>3,867<br>12,602                                                                                                    | Unavailable Actions 4<br>6<br>16<br>18<br>336<br>21<br>34                                       | Latency (sec)<br>148.88<br>17.54<br>17.74<br>43.48<br>18.10<br>9.09                            | Total Traffic (KB)<br>326.2<br>208.923.5<br>216,770.5<br>891.288.4<br>197,748.7<br>556,757.6                                                      |
| Valae<br>adam<br>casaih<br>dennac<br>casaih<br>dennac<br>casaih<br>dennac<br>ranym<br>robma<br>Ober Value                                                                                                    | Humber of Sessions           5           349           300           2,132           329           300           304                                                                                                    | Humber of Subgroups         | Error Events 4<br>14<br>13<br>334<br>29<br>34<br>34<br>19 | Info Ever<br>4<br>6<br>8<br>8<br>8<br>1<br>1<br>4<br>1      | nts P<br>3<br>215<br>213<br>720<br>195<br>789<br>0                                                                                        | erformance Events<br>3<br>10<br>12<br>125<br>14<br>13<br>1                                                                                                    | Total Actions 70<br>3,780<br>3,667<br>16,964<br>3,521<br>12,602<br>902                                                                                                    | Unavailable Actions 4<br>16<br>18<br>336<br>21<br>34<br>620                                     | Latency (sec)<br>148.88<br>17.54<br>17.74<br>43.48<br>18.10<br>9.09<br>25.71                   | Total Traffic (KB)<br>328.2<br>208,923.5<br>216,770.5<br>891,288.4<br>197,748.7<br>556,757.6<br>99,985.7                                          |
| Value Cossesh Genetic Genetic  | Itumber of Sessions           Itumber of Sessions           349           349           349           349           349           349           349           349           349           349           349           349           349           349           349           349           4,429                                                                                                    | Humber of Subgroups         | Error Events 4                                            | Info Ever<br>4<br>6<br>8<br>8<br>1<br>1<br>4<br>1<br>0      | nts P4<br>3<br>215<br>213<br>720<br>195<br>799<br>0<br>2,145                                                                              | erformance Events<br>3<br>10<br>12<br>125<br>14<br>13<br>13<br>178                                                                                                   | Total Actions 70<br>3,760<br>3,067<br>16,964<br>3,521<br>12,602<br>922<br>41,726                                                                                               | Unavailable Actions<br>4<br>16<br>18<br>336<br>21<br>34<br>620<br>1,049                         | Latency (sec)<br>148.88<br>17.54<br>17.74<br>43.48<br>18.10<br>9.09<br>25.71<br>26.18<br>26.18 | Total Traffic (KB)<br>326.2<br>200,923.5<br>216,770.5<br>801,284.4<br>191,74.6<br>556,757.6<br>93,905.7<br>2,165,811.6                            |
| Composition by Lowenning     Composition     Composition       | Humber of Sessions           5           349           360           2,132           329           960           304           304           4,429                                                                                                    | Humber of Subgroups         | Error Events // 11<br>11<br>1333<br>22<br>34<br>19<br>624 | Info Ever<br>4<br>6<br>8<br>6<br>1<br>4<br>1<br>0           | nts Pi<br>3<br>215<br>213<br>720<br>195<br>799<br>0<br>0<br>2,145                                                                         | erformance Events<br>3<br>10<br>12<br>125<br>14<br>13<br>1<br>1<br>278                                                                                               | Total Actions<br>70<br>3,780<br>3,887<br>16,964<br>3,521<br>12,602<br>922<br>41,728                                                                                            | Unavailable Actions<br>4<br>16<br>18<br>336<br>21<br>34<br>620<br>3,049                         | Latency (sec)<br>148,88<br>17,54<br>17,74<br>43,48<br>18,10<br>9,09<br>25,71<br>26,18          | Total Traffic (KB)<br>328 2<br>208 923 5<br>216,770 5<br>991 2296 4<br>197,748 7<br>558,757 6<br>99,965 7<br>2,165,810.6                          |
| Value Setato by Lowence  Value Setan Setan Setan Setan Constant Setato Setato S | Number of Sessions           5           349           360           360           360           360           360           360           360           360           360           360           360           360           329           960           304           4,429                                                                                                    | Humber of Subgroups         | Error Events                                              | Info Ever<br>6<br>8<br>6<br>1<br>4<br>4<br>0                | nts P<br>3<br>215<br>213<br>720<br>195<br>799<br>0<br>2,145                                                                               | erformance Events<br>3<br>10<br>12<br>125<br>14<br>13<br>1<br>1<br>278                                                                                               | Total Actions<br>70<br>3,760<br>3,067<br>16,964<br>3,521<br>12,602<br>922<br>922<br>41,726                                                                                     | Unavailable Actions<br>4<br>16<br>18<br>308<br>21<br>34<br>620<br>3,049                         | Latency (sec) 148.88 175.45 17.74 43.45 18.10 9.09 25.71 26.18                                 | Total Traffic (ND)<br>208-22<br>208-225<br>216,770 5<br>80,1284 4<br>197,745<br>75,66,757.6<br>9,985.7<br>2,165,810.6                             |
| Composession by Commons      Second Second Sec      | Itember of Sessions           349           300           2,132           329           900           344           4,429           Item           Item                                                                                                    | Humber of Subgroups         | Error Events                                              | Info Ever<br>4<br>6<br>8<br>6<br>1<br>1<br>4<br>1<br>0      | nts Pr<br>3<br>215<br>213<br>720<br>195<br>799<br>0<br>2,145<br>Performance Events                                                        | erformance Events<br>3<br>10<br>12<br>125<br>14<br>13<br>1<br>128<br>1<br>1<br>128<br>1<br>1<br>128<br>1<br>1<br>1<br>1<br>1<br>1<br>1<br>1<br>1<br>1<br>1<br>1<br>1 | Total Actions<br>70<br>3,760<br>3,867<br>16,964<br>3,521<br>12,692<br>922<br>41,726<br>922<br>41,726                                                                           | Unavailable Actions 4<br>16<br>18<br>23<br>33<br>24<br>620<br>3,049<br>10<br>44<br>620<br>3,049 | Latency (sec)                                                                                  | Total Traffic (HB)<br>308 2<br>208,923 5<br>216,770 5<br>891,284 4<br>197,748 7<br>566,775 6<br>90,985 7<br>2,165,810.6                           |
| Valke Salah by Colomboa II                                                                                                    | Immber of Sessions         5           309         300           2,132         229           900         304           4,429         304           Immber of Sessions         5                                                                                                    | Humber of Subgroups         | Error Events                                              | Info Ever<br>4<br>6<br>8<br>6<br>1<br>1<br>4<br>1<br>0<br>3 | pts         P           3         3           215         213           210         195           799         0           2,145         3 | erformance Events 3 10 12 125 14 13 1 278 5 Total Actions 3                                                                                                    | Total Actions<br>70<br>3,780<br>10,984<br>3,521<br>11,260<br>922<br>41,720<br>41,720<br>0<br>0<br>0<br>0<br>0<br>0<br>0<br>0<br>0<br>0<br>0<br>0<br>0<br>0<br>0<br>0<br>0<br>0 | Unavailable Actions 4<br>16<br>18<br>306<br>21<br>3,049<br>3,049<br>10 Actions Later<br>4       | Latency (sec)  148.88  175.44  174.43  18.10  9.09  25.71  26.18  xy (sec)  17  148.88         | Total Traffic (KB)<br>326 22<br>208,225<br>216,776 5<br>891,284<br>197,748 7<br>566,777 6<br>93,965 7<br>2,165,810.6<br>and Traffic (KB)<br>326 2 |

### Chapter 4: RUM VDI Agent – Installation

The setup file for installing the RUM VDI Agent is:

#### HPRumVDIAgent\_09.26\_setup.exe

For Build Patch 9.26 IP1 and 9.26 IP2 you can download the patch from the HPE Software Support site. Note that there is no specific installer for 9.26 IP2. Use the **RUM VDI 9.26.220 Build Patch (9.26 IP1) Windows 64bit** installer. The installer can be accessed here:

### https://softwaresupport.hpe.com/group/softwaresupport/search-result/-/facetsearch/document/KM02141211

To install the RUM VDI Agent:

- 1. Save the relevant setup file to the machine on which you want to install the RUM VDI Agent.
- 2. Run the setup program by double-clicking the downloaded file.
- 3. Follow the online instructions. During the installation, you are prompted to select the program location.

Note: The RUM VDI Agent delivers digitally signed DLL files.

## Chapter 5: RUM VDI Agent – Advanced Configuration

You configure advanced settings by editing the <All users Application Data path>\HP\RumVdiAgent\settings\RumHttpAgent.cfg file on the Citrix XenApp server on which the RUM VDI Agent is installed.

(For example, this might be in C:\Documents and Settings\All Users\Application Data\HP\RumVdiAgent\settings\RumHttpAgent.cfg.)

#### • To disable the RUM VDI Agent:

In the [common] section of the file, change the **disable** parameter value to **true**.

The change takes effect for new IE browser instances.

#### • To turn on logging:

In the [common] section of the file, change the **enableLog** parameter value to **true**.

Log files are located in the **<COMMONAPPDATA>\HP\RumVdiAgent\logs** directory, where **<**COMMONAPPDATA> is the file system directory that contains application data for all users.

This directory differs between operating systems. For example, in Windows 7 it is C:\ProgramData, and in Windows XP it is C:\Documents and Settings\All Users\Application Data.

## Send Documentation Feedback

If you have comments about this document, you can contact the documentation team by email. If an email client is configured on this system, click the link above and an email window opens with the following information in the subject line:

#### Feedback on RUM for Citrix - Best Practices (Business Service Management 9.26)

Just add your feedback to the email and click send.

If no email client is available, copy the information above to a new message in a web mail client, and send your feedback to Sw-doc@hp.com.

We appreciate your feedback!